Side 1 Sætte forskellige billeder sammen til collage

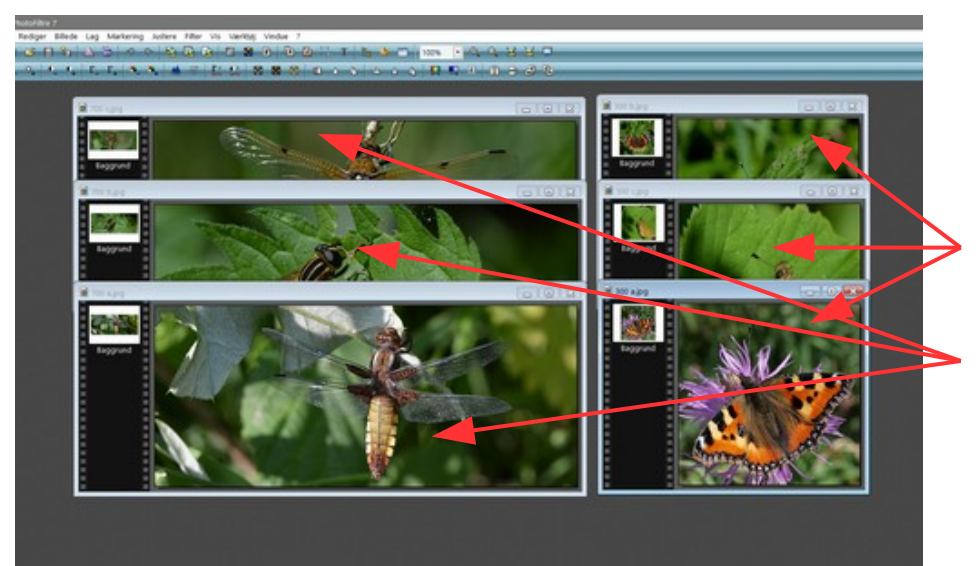

Her i denne vejledning er brugt i alt 6 billeder.

De er tilpasset i fotoprogrammet så der er

3 stk. på 300 x 300 pixels

Og 3 stk. på 700 x 300 pixels

Du kan downloade de 6 foto der er brugt som du kan starte med. Du kan selvfølgelig også bruge dine egne foto

Vi skal nu sætte dem sammen to og to. Et aflangt og et kvadratisk

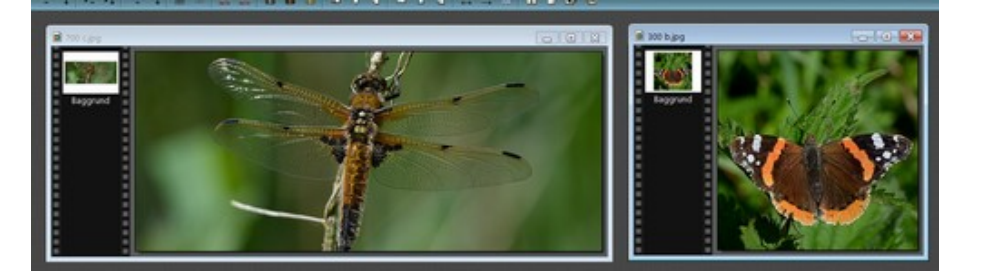

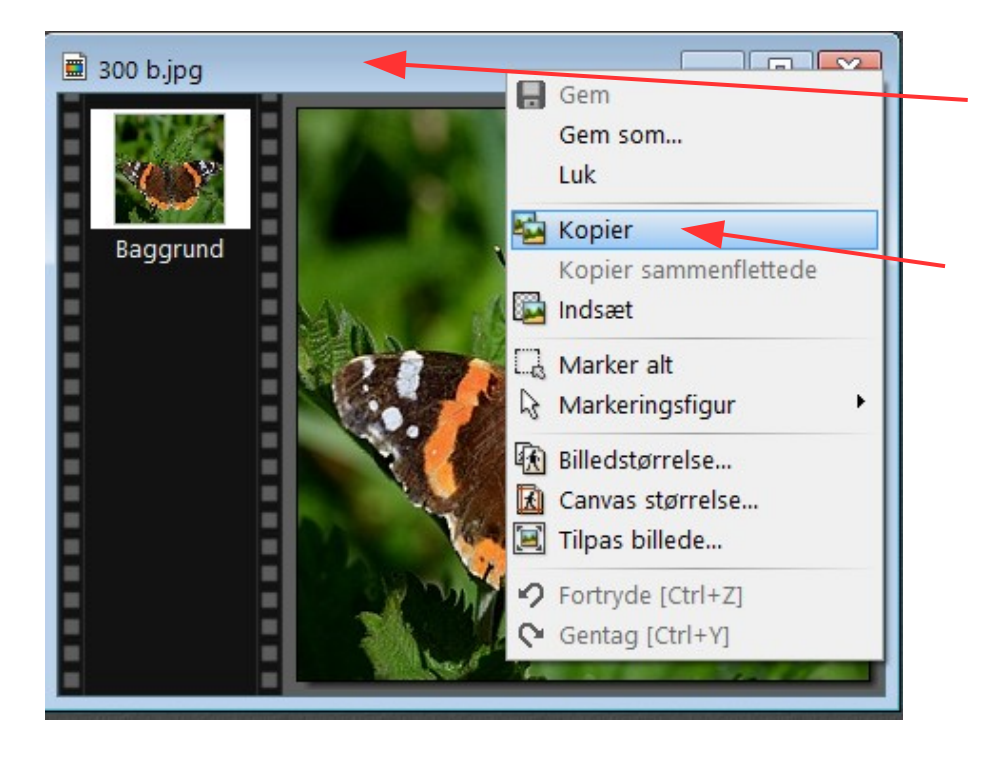

Højreklik nu i toppen på det lille billede på den blå ramme.

Der kommer så denne menu frem hvor du vælger Kopier

Side 2 Sætte forskellige billeder sammen til collage

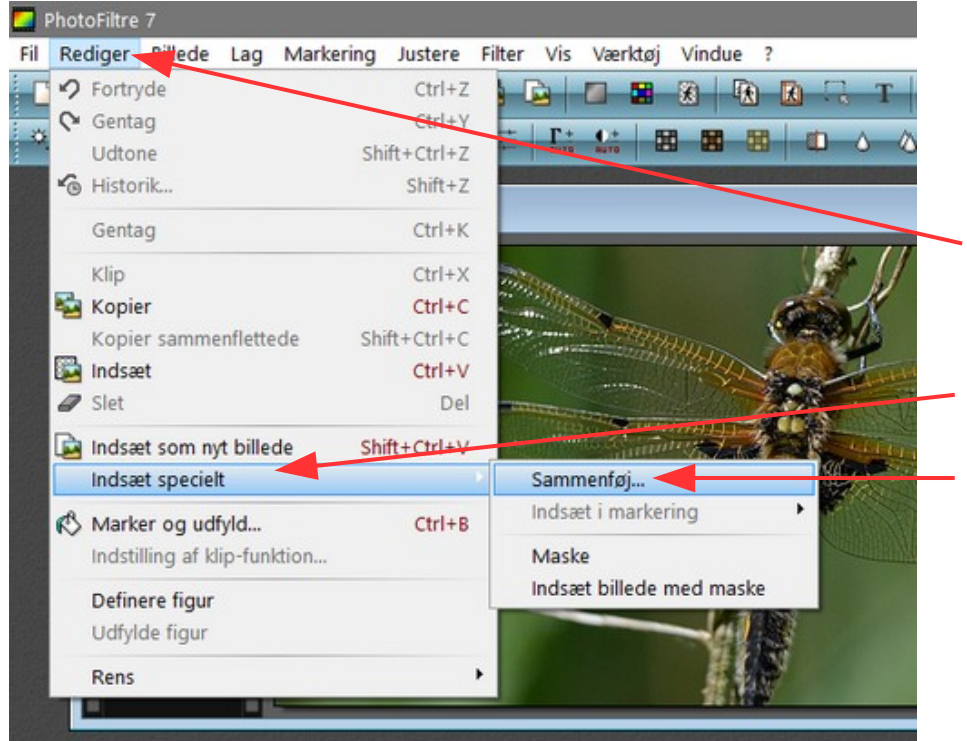

Aktiver nu det aflange billede ved at klikke på den blå ramme.

Gå nu hen i menuen REDIGER

I menuen der kommer frem går du ned til Indsæt specielt

Her vælger du så Sammenføj

|            | ×                                             |
|------------|-----------------------------------------------|
| rdata til  |                                               |
| O Venstre  |                                               |
| ○ Тор      |                                               |
| Ok Annulle | ere                                           |
|            | rdata til<br>O Venstre<br>O Top<br>Ok Annulle |

Der kommer så denne lille menu hvor man kan vælge Højre eller Venstre.

I første omgang vælger vi Højre Og klikker Ok

Nu er det aflange og det lille foto sat sammen til ét billede. Nu gør vi det samme med de andre sådan at det lille billede skiftevis sætte på venstre og det sidste på højre side af det aflange foto

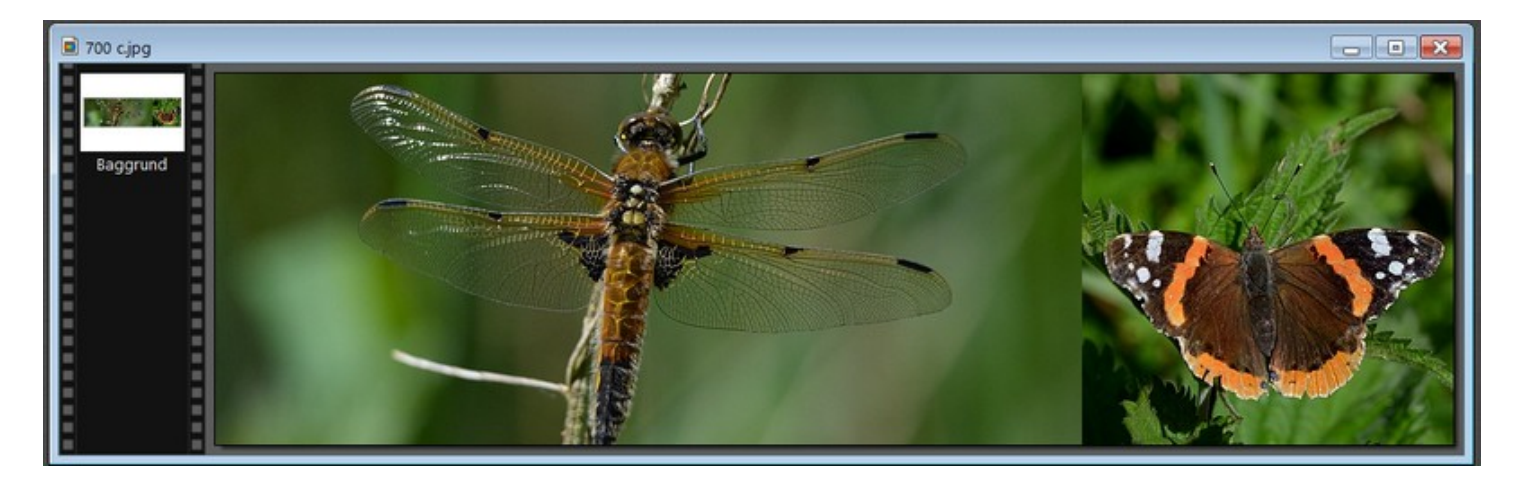

Side 3 Sætte forskellige billeder sammen til collage

> Nu har vi 3 billeder som hvert består af et aflangt og et lille som er sat sammen til ét.

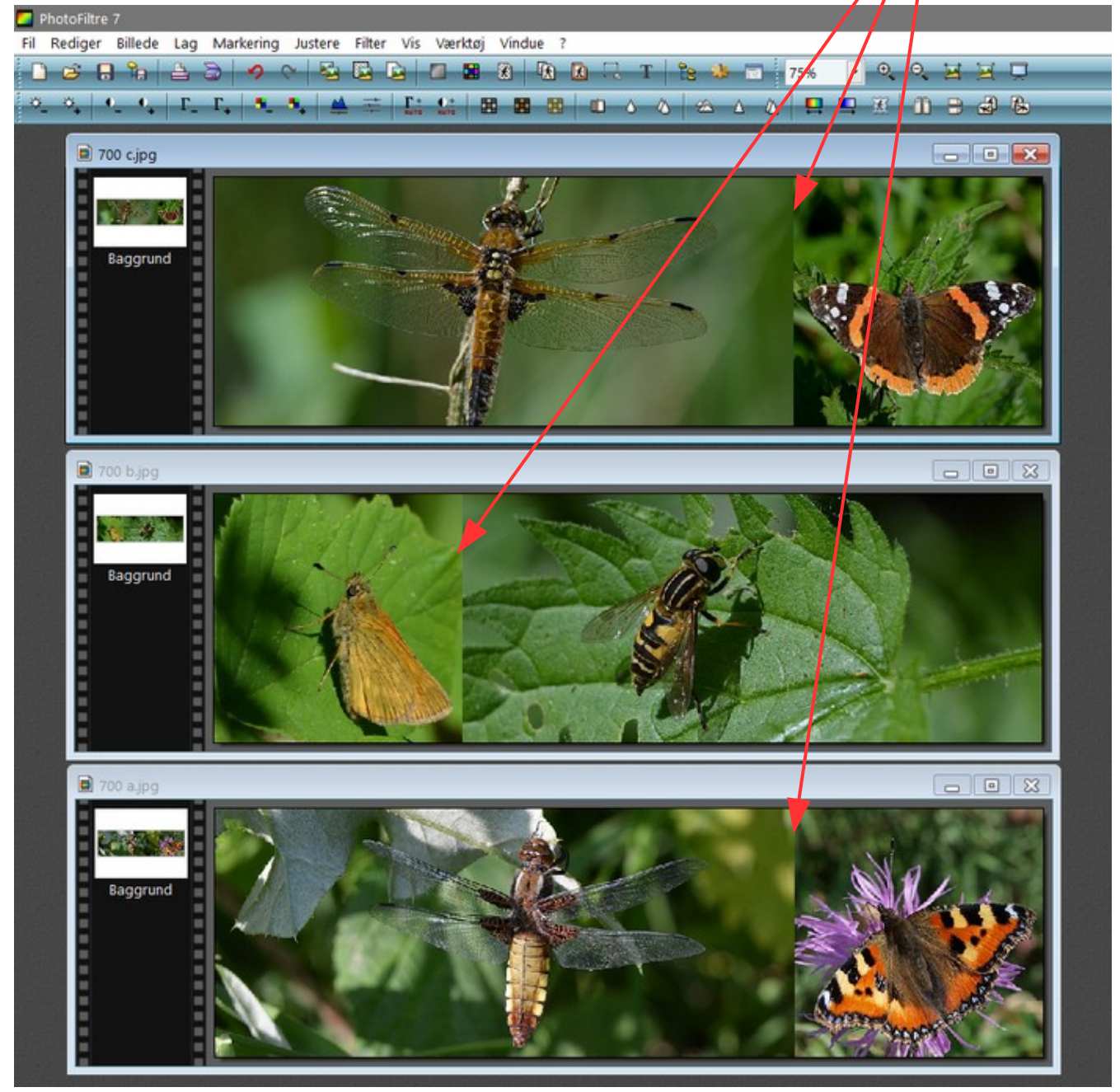

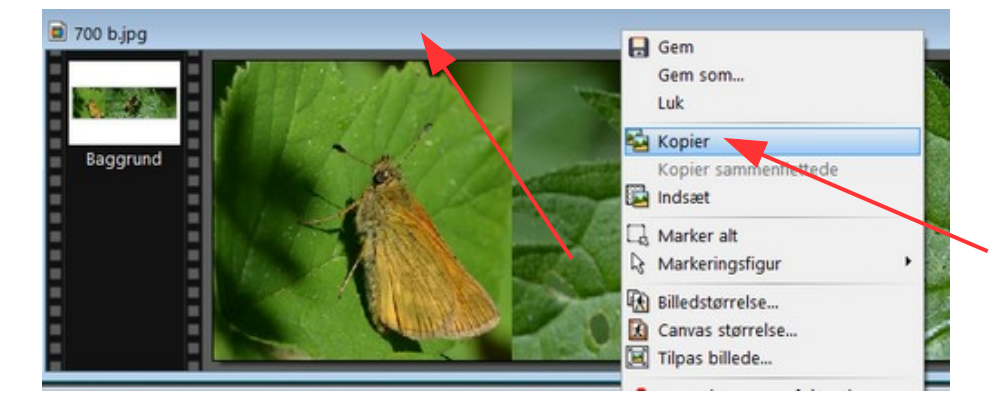

Nu skal de 3 aflange billeder sættes sammen. Du kan nu vælge det hvor det lille er i venstre side.

Her højreklikker du så i den blå rammen og vælger kopier

#### Vejledning til Photofiltre nr.189 Side 4 Sætte forskellige billeder sammen til collage

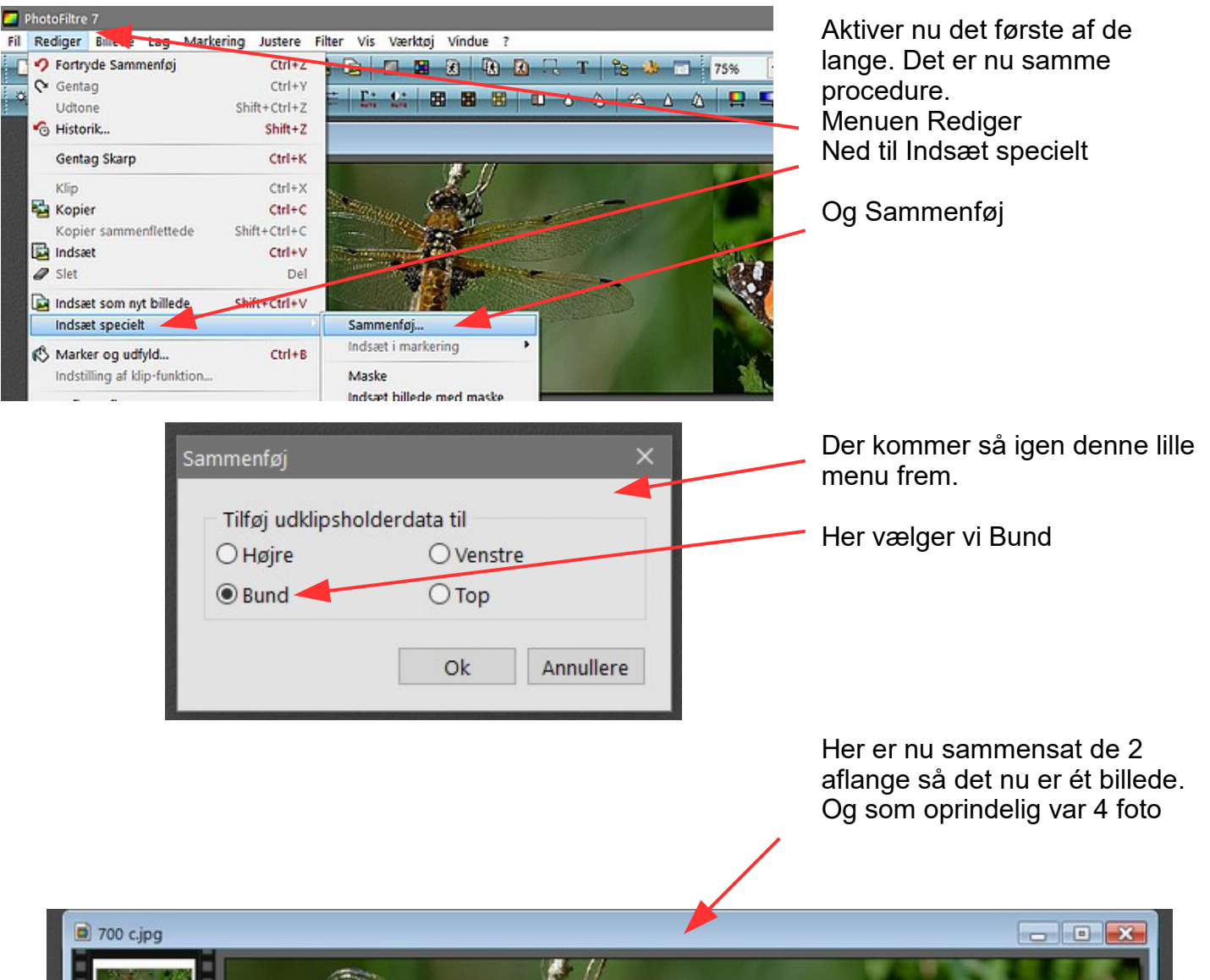

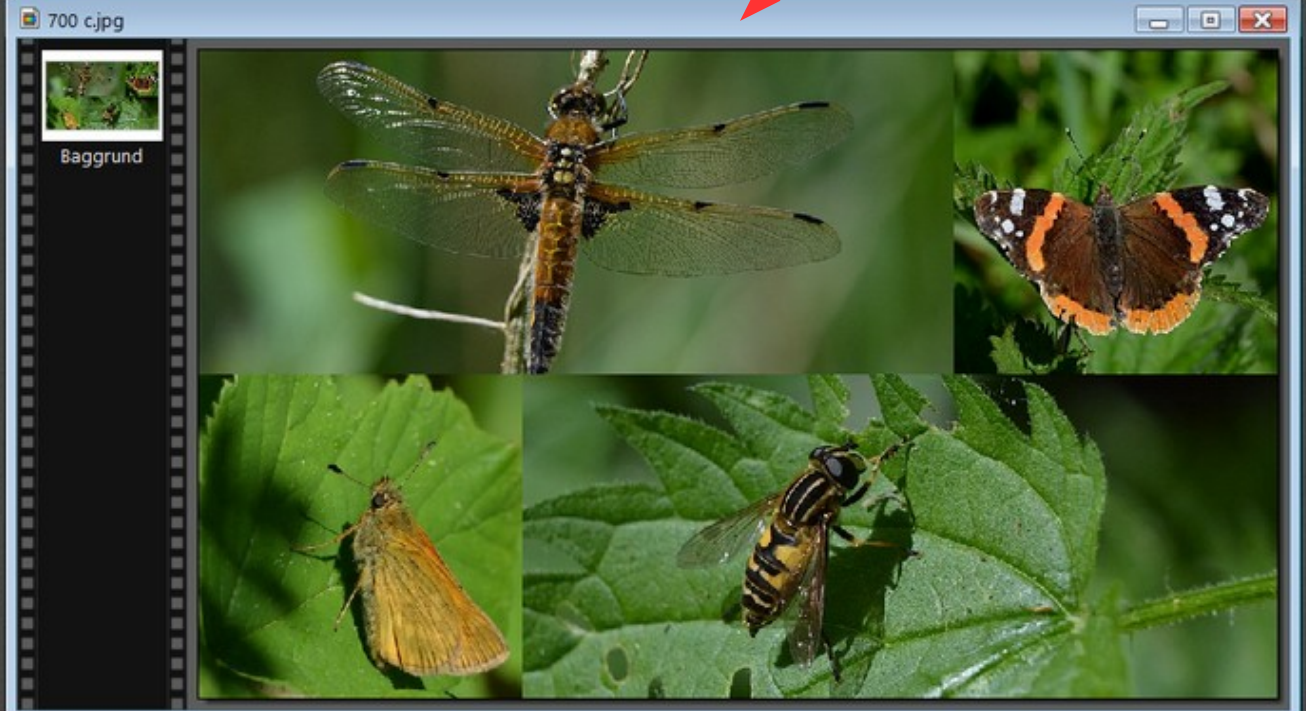

### Vejledning til Photofiltre nr.189 Side 5

Sætte forskellige billeder sammen til collage

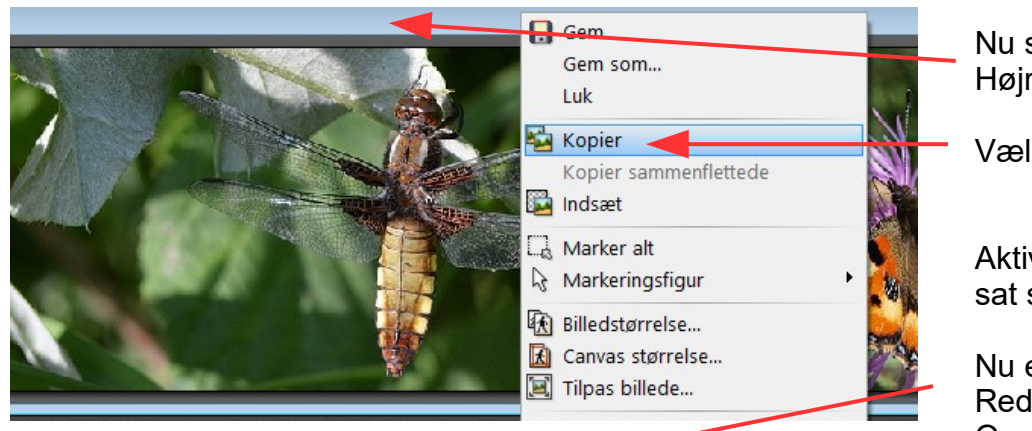

Nu skal vi så til den sidste. Højreklik på den blå ramme

Vælg Kopier

Aktiver nu det hvor 2 aflange er sat sammen

Nu er det samme procedure Rediger, Indsæt specielt Og sammenføj

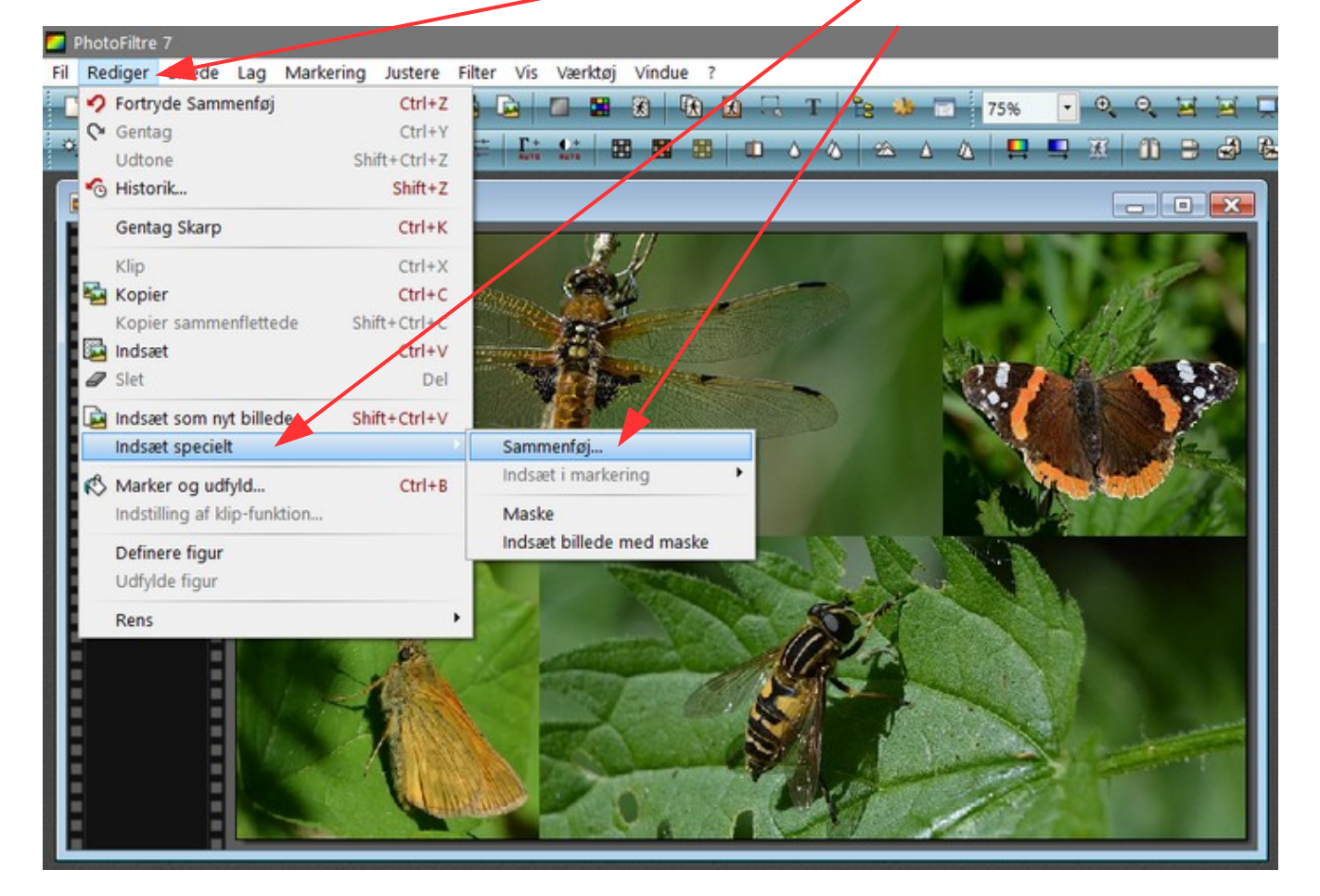

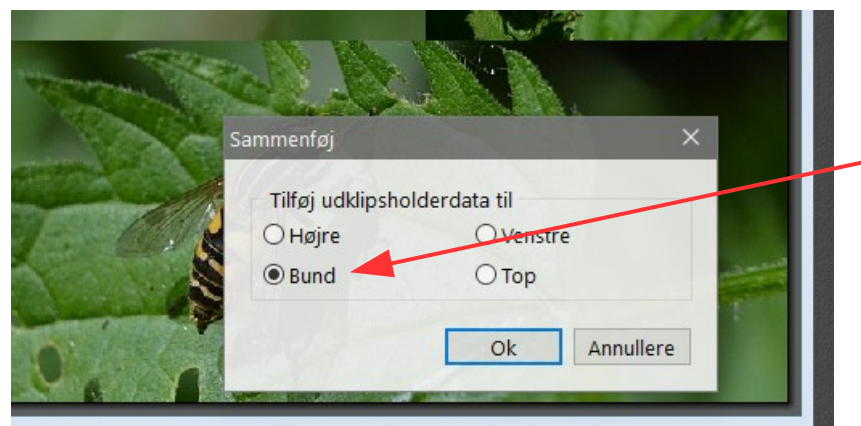

Her i denne lille menu vælger vi som sidst Bund

#### Vejledning til Photofiltre nr.189 Side 6 Sætte forskellige billeder sammen til collage

Her er så collagen hvor alle billederne er samlet til ét. Vi kan nu lave yderligere ting for at pynte på billedet

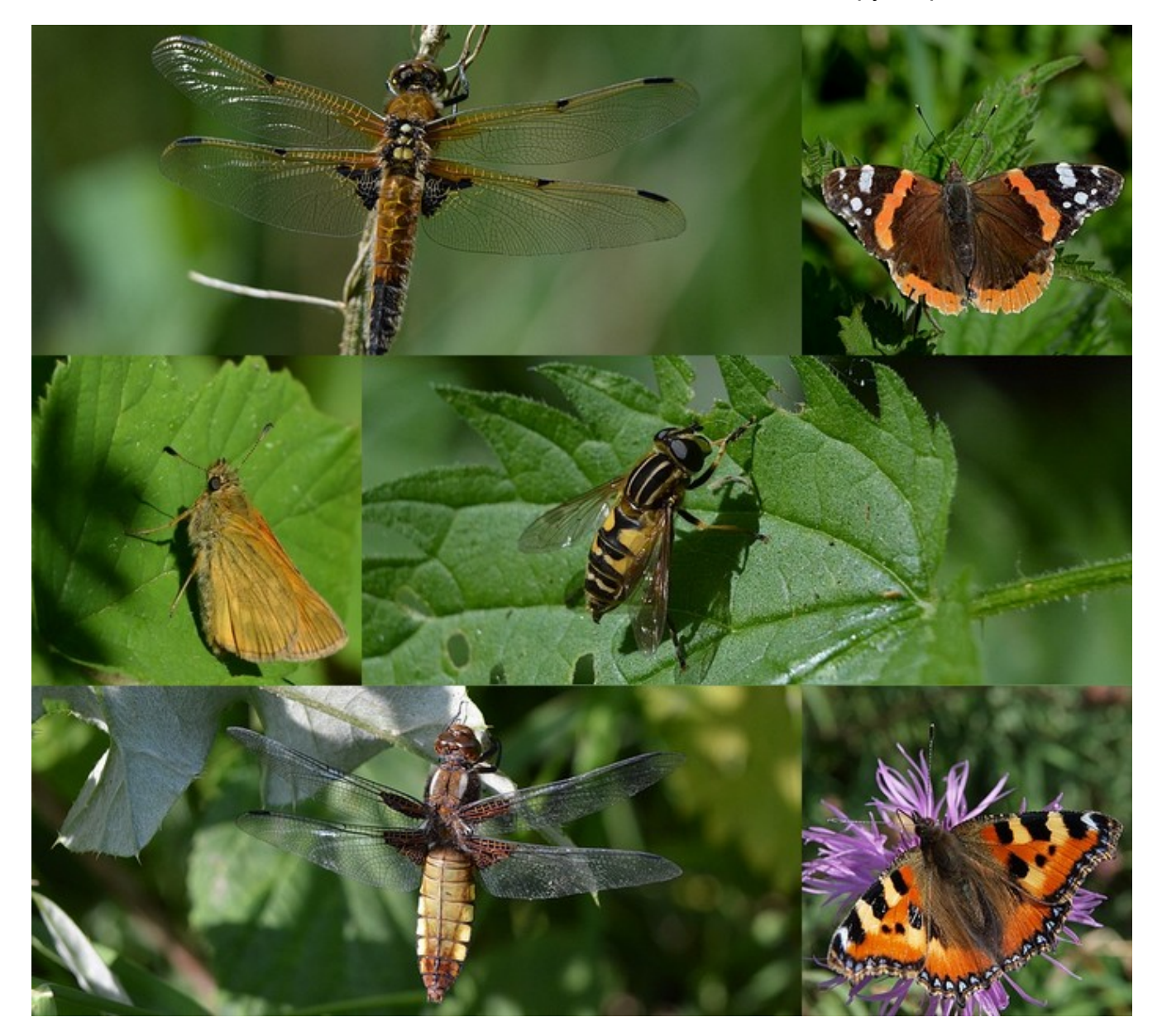

| Vejledninger til Photofiltre 7<br>Side 7<br>Opdateret 04-10-2017                                                                                                    |                                                                                        |
|----------------------------------------------------------------------------------------------------|----------------------------------------------------------------------------------------|
| Photofiltre 187 NYLægge ramme på foto med<br>menuen Canvas størrelse<br>Denne lille vejledning viser hvordan man kan lægge<br>ramme på foto med menuen "Canvas størrelse". Det gøres<br>ad 2 omgang. Man lægger først en hvid kan på. Billedet<br>bliver derved udviddet lidt i størrelse.<br>Bagefter lægges en farvet ramme -kant på hvor farven er<br>taget ud fra billedets farver | Download vejledning<br>Du kan også downloade billedet<br>der er brugt. <u>Klik her</u> |

Vi skal nu lægge en ramme på collagen. Hvis vi bruger alm. ramme funktion går den ind i billedet og formindsker det.

Derfor sætter vi en ramme på som beskrevet i vejledningen Photofiltre 187 Første en hvid ramme og bagefter en grøn farve som tages ud fra billedet.

### Vejledning til Photofiltre nr.189 Side 7

Sætte forskellige billeder sammen til collage

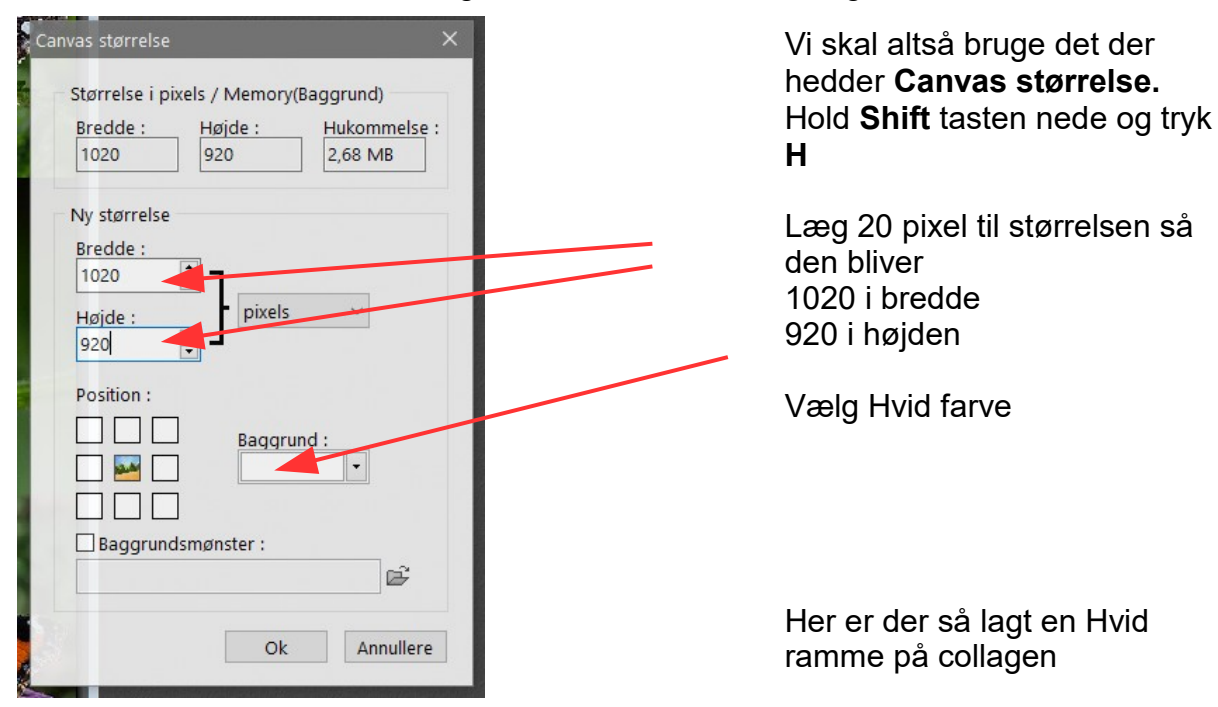

Nu skal der så lægges en grøn ramme på

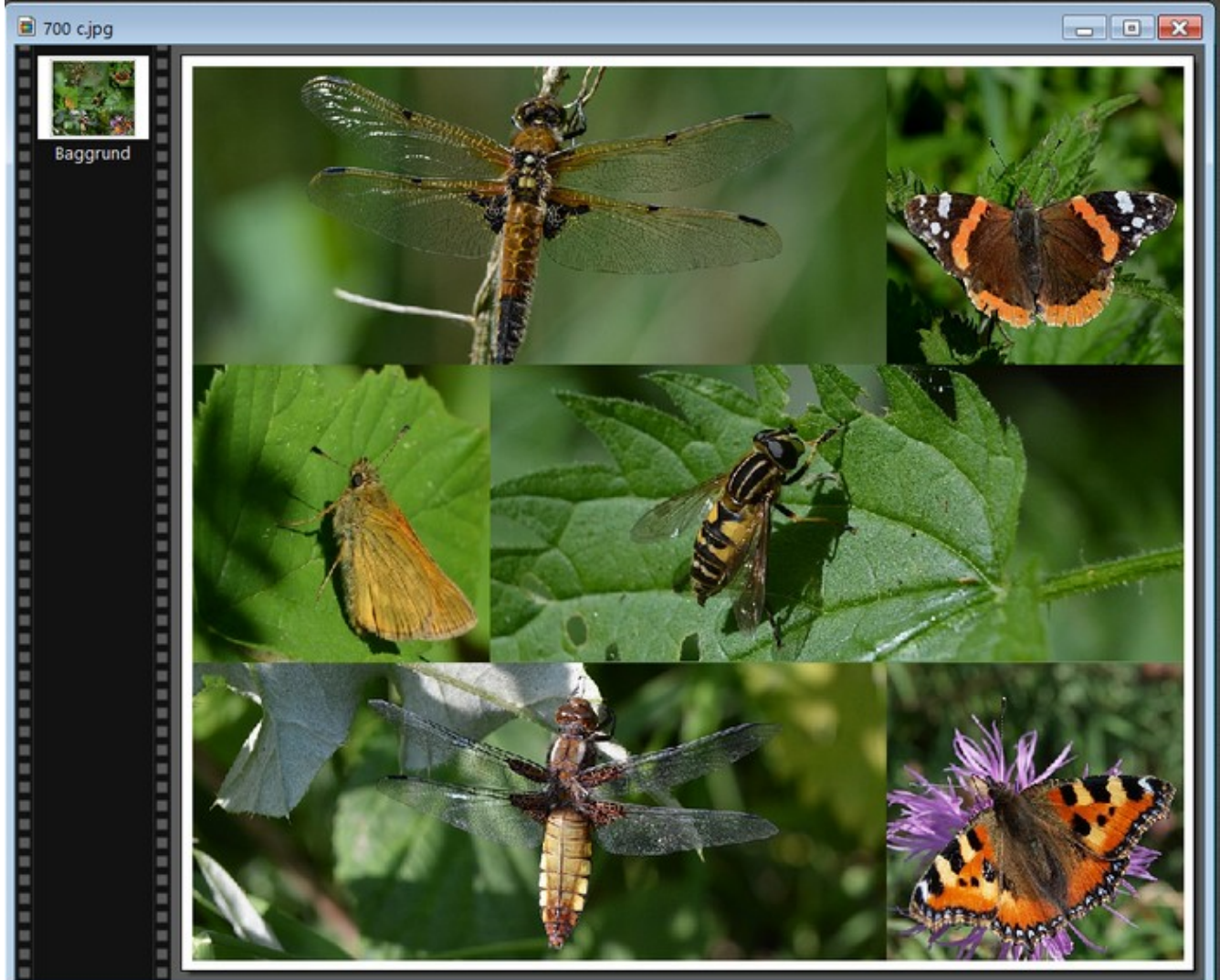

Side 8 Sætte forskellige billeder sammen til collage

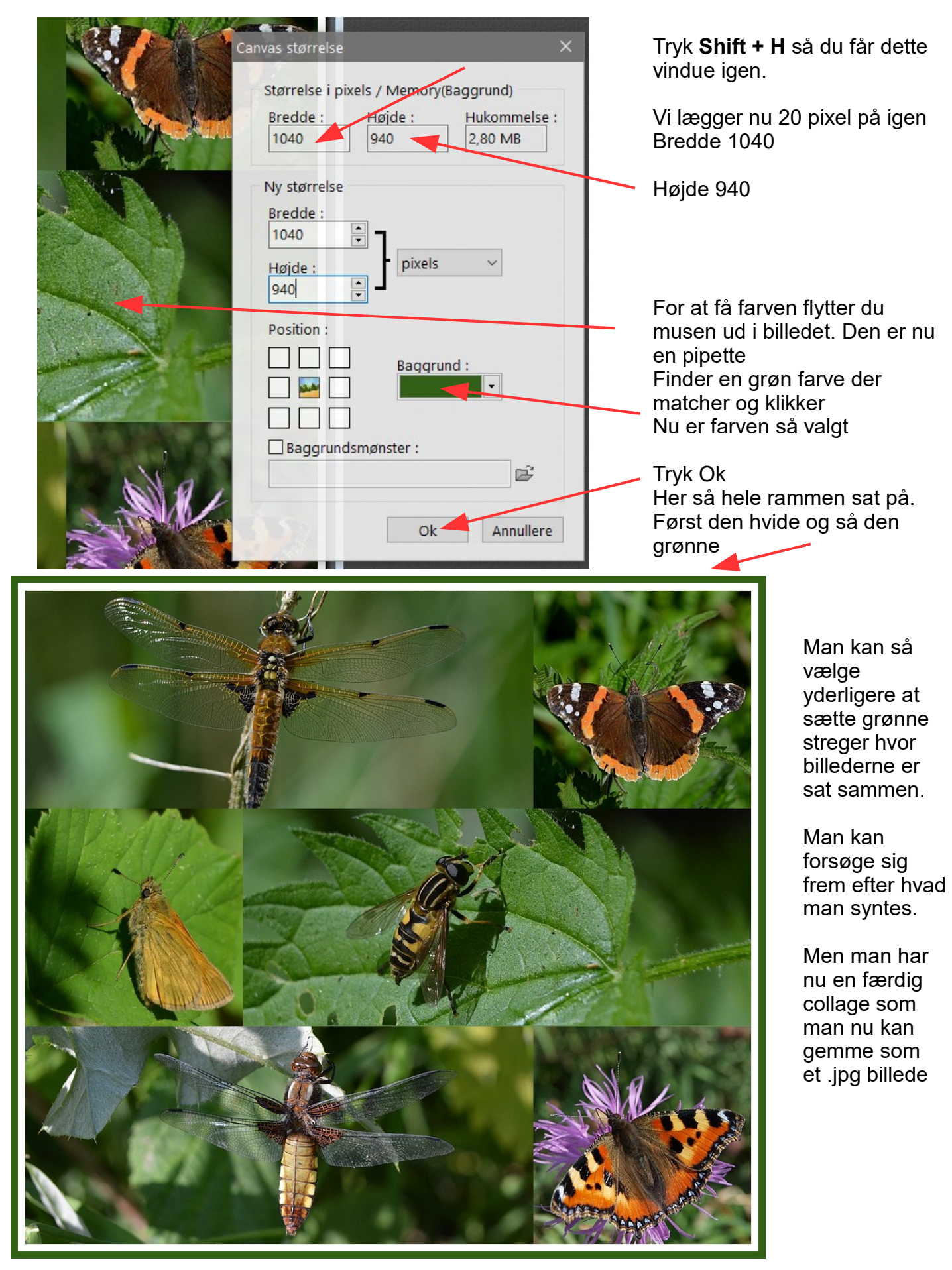

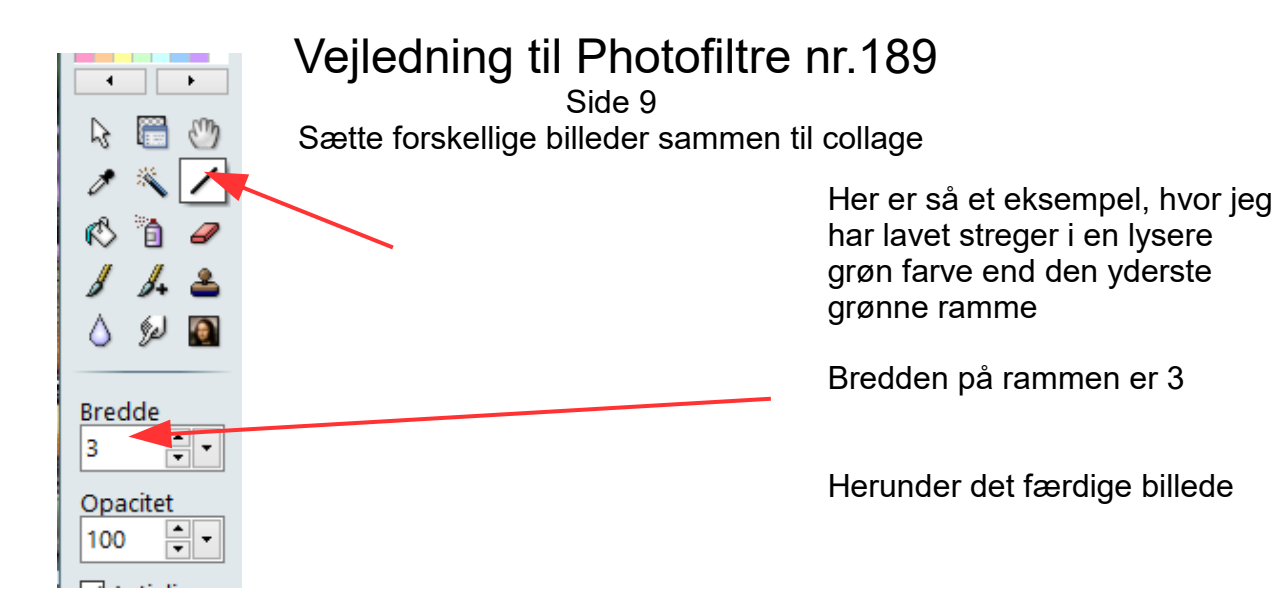

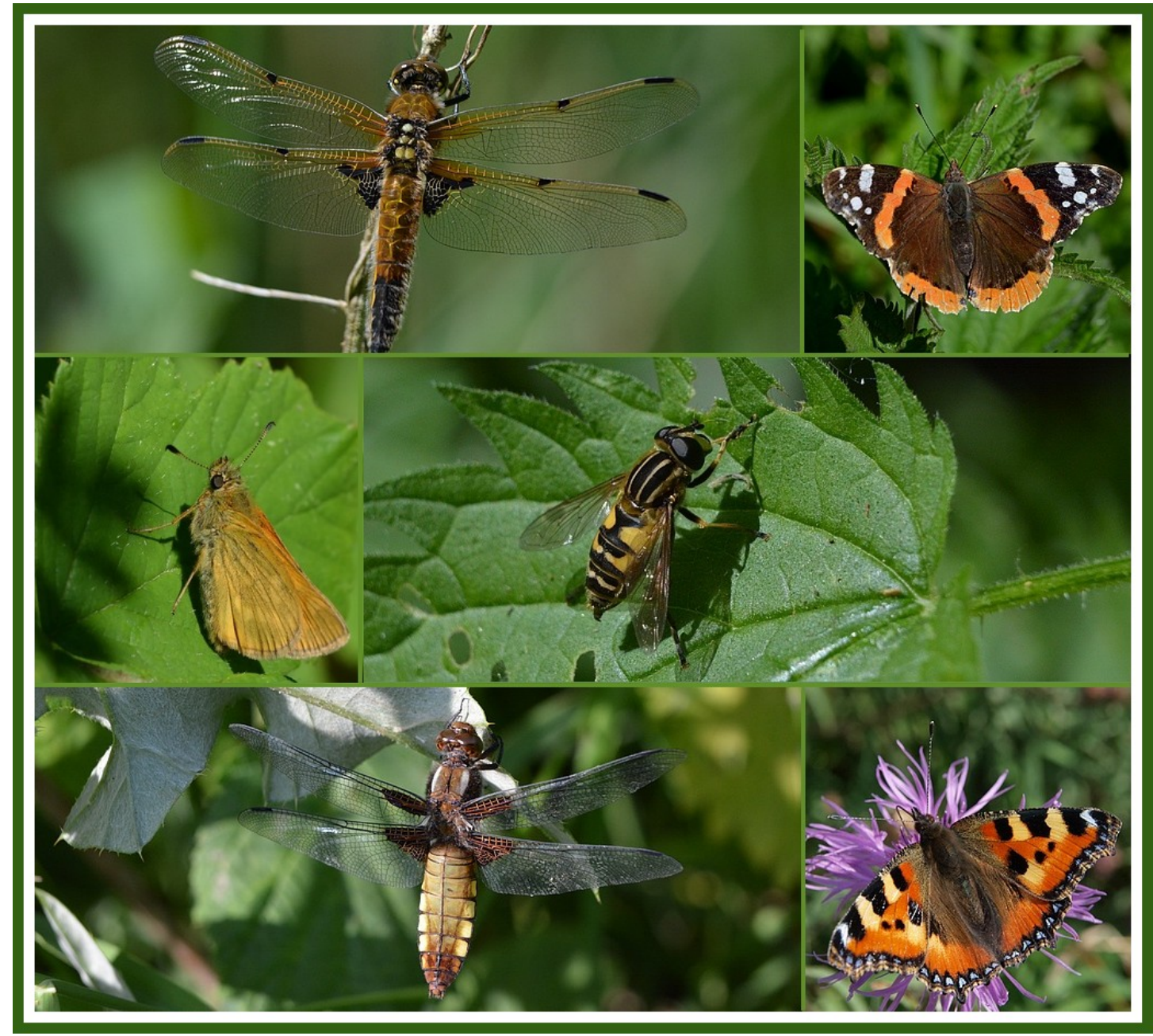